# HOW TO USE CLASS SEARCH

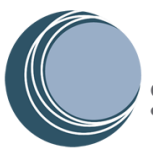

# Getting Started

Class search is a tool used to browse for classes that COCC offers each term. Below are the steps for navigating this tool along with some helpful tips to remember when using the tool. To get started:

- Click on the Launch Class Search button
- Select the **term** you want to view
- Click Continue

From the Enter Your Search Criteria screen, click into each field to begin your search. From this page you can:

- 1. View classes by Campus location
- 2. Search by **Subject** codes or descriptions. (*TIP: To search by all subjects leave this field blank*)
- 3. Search by a specific **Course Number**
- 4. Search by specific **Delivery Methods**
- 5. Browse classes by Instructor
- 6. Search by Keywords (this looks in course titles and descriptions for the keyword)

Note by selecting Advanced Search one can use additional criteria such as course attributes, meeting days/times, number of credits and more.

| 1 Campus                       | X Bend Campus X Redmond Campus                                |
|--------------------------------|---------------------------------------------------------------|
| 2 Subject                      | × Writing                                                     |
| 3 Course Number                | 121Z                                                          |
| 4 Delivery Method              | X In-Person X Online (Orientation Required)                   |
| 5 Instructor                   | Choose clear to<br>start over.                                |
| 6 Keyword (With Any Words)     |                                                               |
| Select Search to view results. | Search Clear  Advanced Search for additional search criteria. |

#### Search Results

The search results page returns a list of classes based on the search criteria entered. Here you will find basic information about each class including:

- **CRN** = specific class number used for registration
- **Cr** = number of class credits
- Campus = The campus where class meetings will take place
- Delivery Method = Format of the class
  - Key Tip:
    - To register for Online classes you will need to complete <u>Online Orientation</u>.
- Meeting Times
  - Shows the specific meeting days of the week, time, type of class, meeting location, & date range for meetings.
  - Online classes will not display a specific meeting day as this represents class time that will take place online at no specific time.
  - <u>Remote</u> meetings meet at specific days and times virtually, and have a building listed as: Meetings Scheduled remotely.

| rm: Fall 2024 Subject: Writing C | ourse N | Subject \$ | Course Ne | CRN \$         | Cr                             | Campus                                              | Delivery Method | Meeting Times                                                                                                    |
|----------------------------------|---------|------------|-----------|----------------|--------------------------------|-----------------------------------------------------|-----------------|----------------------------------------------------------------------------------------------------|
| omposition I                     |         | WR         | 121Z      | 40260          | 4                              | Bend Campus                                         | In-Person       | S M T W T F S 08:15 AM - 10:05 AM<br>Type: Lecture<br>Building: Ochoco Hall Room: 0142<br>Start Date: 09/23/2024 End Date: 12/04/2024 |
| K ◀ Page 1 of 1 ▶ N   10         | ▼ Per   | Page       |           | This<br>Wednes | s class m<br>sdays on<br>the e | eets Mondays and<br>the Bend Campus<br>entire term. | e for           |                                                                                                    |

## Search Results Continued...

- **Status** = shows the number of seats remaining in the class. (Full classes that have a waitlist will display with an explanation mark)
- **Instructor** = Instructor(s) teaching the class
- **Attribute** = provides information about the class such as meeting a general education requirement.

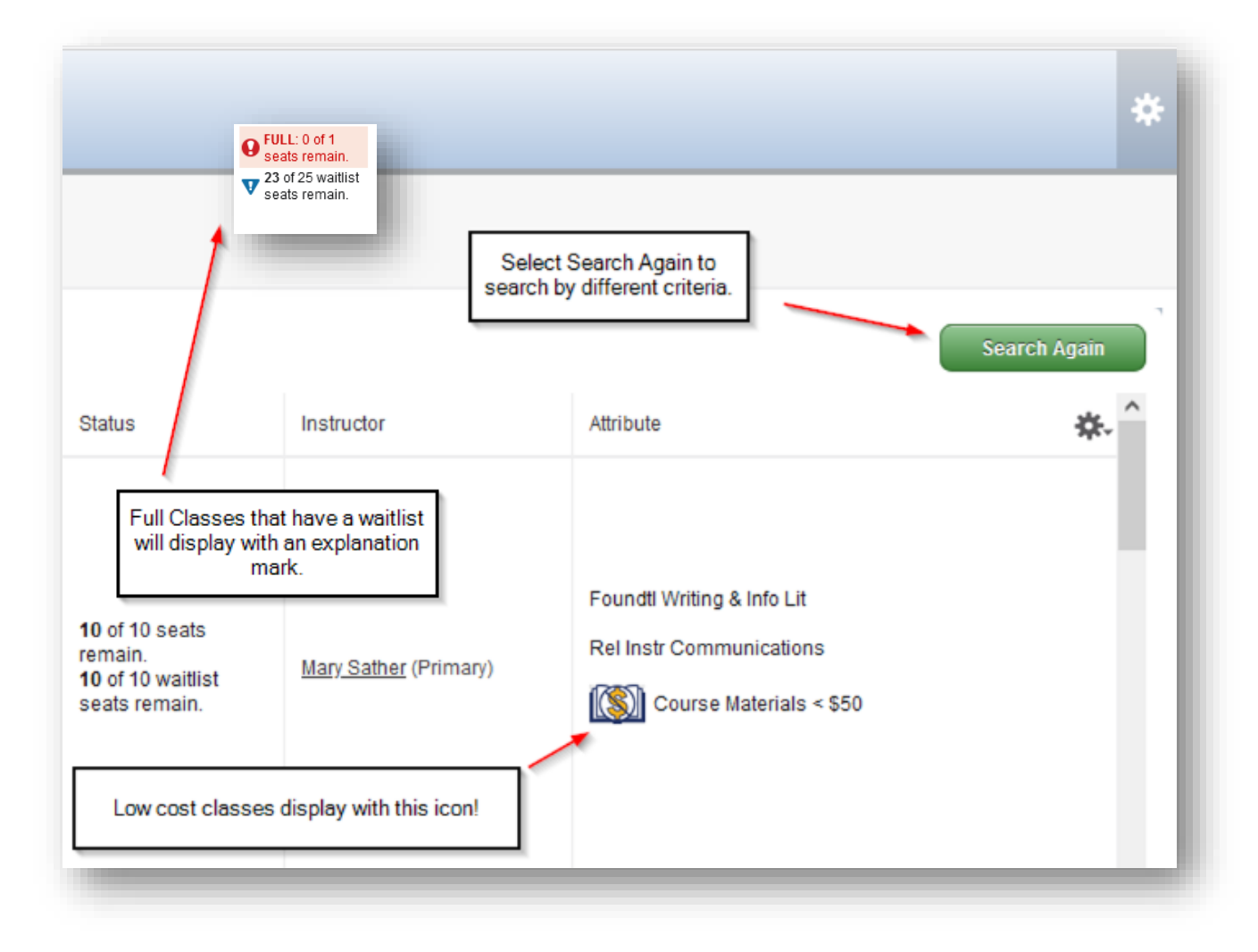

If your results have generated multiple classes, you may need to move to other pages to see more of your results. Note you can also choose to see up to 50 classes per page.

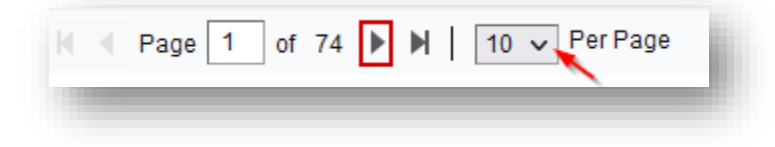

## Class Details:

Once you identify a class you want to register for, be sure to click on the class **title** to see important information specific to the class.

| Basic Dental Assisting | DA | 110 | 40087 | 4 | Bend Campus | Hybrid | l |
|------------------------|----|-----|-------|---|-------------|--------|---|
|                        |    |     |       |   |             |        |   |

Some of the critical information you will find in on this class details popup include:

- 1. **Course Information & Notes** = Provide a brief description of the course along with important prerequisites, co-requisites, or recommended preparation information if applicable. Be sure to check this section for any classes you want to register in, as you will find other important class specific information to consider prior to registration.
- 2. **Registration Restrictions** = some courses have certain "rules" like instructor or department approval that are needed before you can register. This criteria displays here.
- 3. Fees = section that provides a breakdown of any additional fees that are specific to the class.
- 4. **Bookstore Links** = Provides a link to the COCC bookstore that will show the estimated costs of books for the class.
- 5. **Prerequisites and Corequisites** = Also displays prerequisites and corequisites information, but the Course Information and Notes section is an easier place to view this information.

Note that other sections in Class Details provide the same information found on the **Search Results** page.

| Class Details for Basic Dental | Assisting Dental                                                                                                    | Assisting 110 0                                                                       | ×                         |  |  |  |  |  |  |
|--------------------------------|----------------------------------------------------------------------------------------------------|---------------------------------------------------------------------------------------|---------------------------|--|--|--|--|--|--|
| 1 Term: 202440   CRN: 40087    |                                                                                                    | Be sure to check here for<br>class specific information!                              |                           |  |  |  |  |  |  |
| Class Details                  | General overview                                                                                                    | of the Dental Assisting profession through lectur                                     |                           |  |  |  |  |  |  |
| Course Information & Notes     | discussions, demonstrations, laboratory activities and on-site clinic<br>visitation. Includes examining dentistry as a profession, charting and                                                                                                    |                                                                                       |                           |  |  |  |  |  |  |
| Instructor/Meeting Times       | data collection, taking and recording vital signs, four-handed dentistry<br>and equipment use and maintenance. Laboratory portion gives<br>students initial skills for the clinical experience in the areas of<br>instrument identification and transfer, oral-evacuation and use of the<br>air-water syringe. Infection control protocols established by OSHA,<br>the Oregon Board of Dentistry and the Centers for Disease Control<br>and Prevention will be implemented. See DA 115 for Dental Assisting<br>program prerequisites. |                                                                                       |                           |  |  |  |  |  |  |
| Enrollment/Waitlist            |                                                                                                    |                                                                                       |                           |  |  |  |  |  |  |
| Registration Restrictions 2    |                                                                                                    |                                                                                       |                           |  |  |  |  |  |  |
| Fees 3                         |                                                                                                    |                                                                                       |                           |  |  |  |  |  |  |
| Bookstore Links 4              | Dental Assisting is a cohort program. You must also register 115, 1<br>134 and 145 at the same time. If the lab time (DA 110) you want is                                                                                                    |                                                                                       |                           |  |  |  |  |  |  |
| Attributes                     | available you must<br>available to studen                                                                                                    | register in a different lab. Waitlists wi<br>s once the cohort is full. Enrollment fi | ill only be<br>rom the    |  |  |  |  |  |  |
| Prerequisites                  | waitlist will be base<br>115 and will enroll s                                                                                                    | ed solely on the student's waitlist pos<br>students in the first available section (  | ition in DA<br>of DA 110. |  |  |  |  |  |  |
| Corequisites                   | This course is taught remotely via Zoom on day and time indicated<br>and in-person for labs on day and time indicated.                                                                                                    |                                                                                       |                           |  |  |  |  |  |  |
|                                |                                                                                                    |                                                                                       | Close                     |  |  |  |  |  |  |

TIP: Once you find a class/classes you'd like to register for, make a note of the CRN. The CRNs will come in handy for quick registration.